## SEN EXQ WORD! TI NA KANQ;

## MNES STO OFFICE.COM

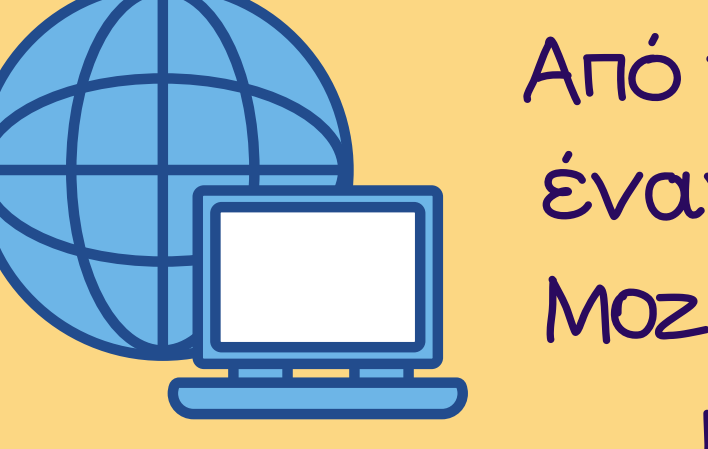

Από τον υπολογιστή άνοιξε έναν browser π.χ. Chrome, Mozilla Firefox, Safari κ.λπ. και πληκτρολόγησε Office.com. Αφού μπεις, πάτησε "Είσοδος".

Exels Aoraplaoµó Microsoft (@hotmail, @outlook);

Συμιγγήρωσε το email σου.

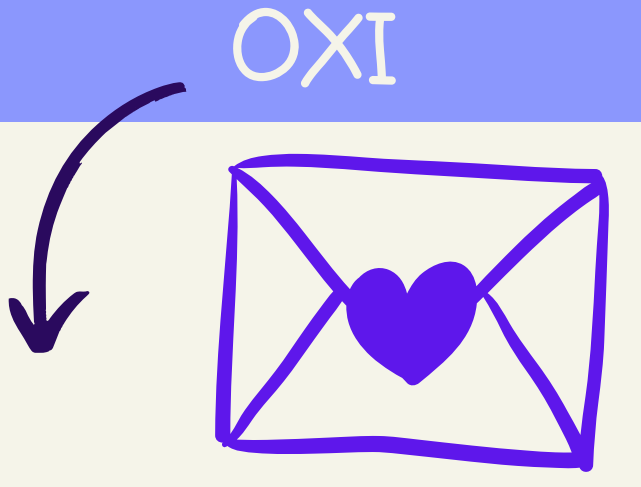

Πάτησε "Δημιουργήστε έναν" και δημιούργησε έναν ακολουθώντας τα βήματα.

Πάτησε το εικονίδιο του WORD, για να ανοίξει και μετά πάτησε Νέο Κενό Έγγραφο.

## Έγγραφο

Γράψε ό,τι θέλεις! Όταν τελειώσεις, πάτησε τη λέξη "Έγγραφο" που βρίσκεται πάνω στο κέντρο της μπλε γραμμής και δώσε ένα όνομα στο Έγγραφο.

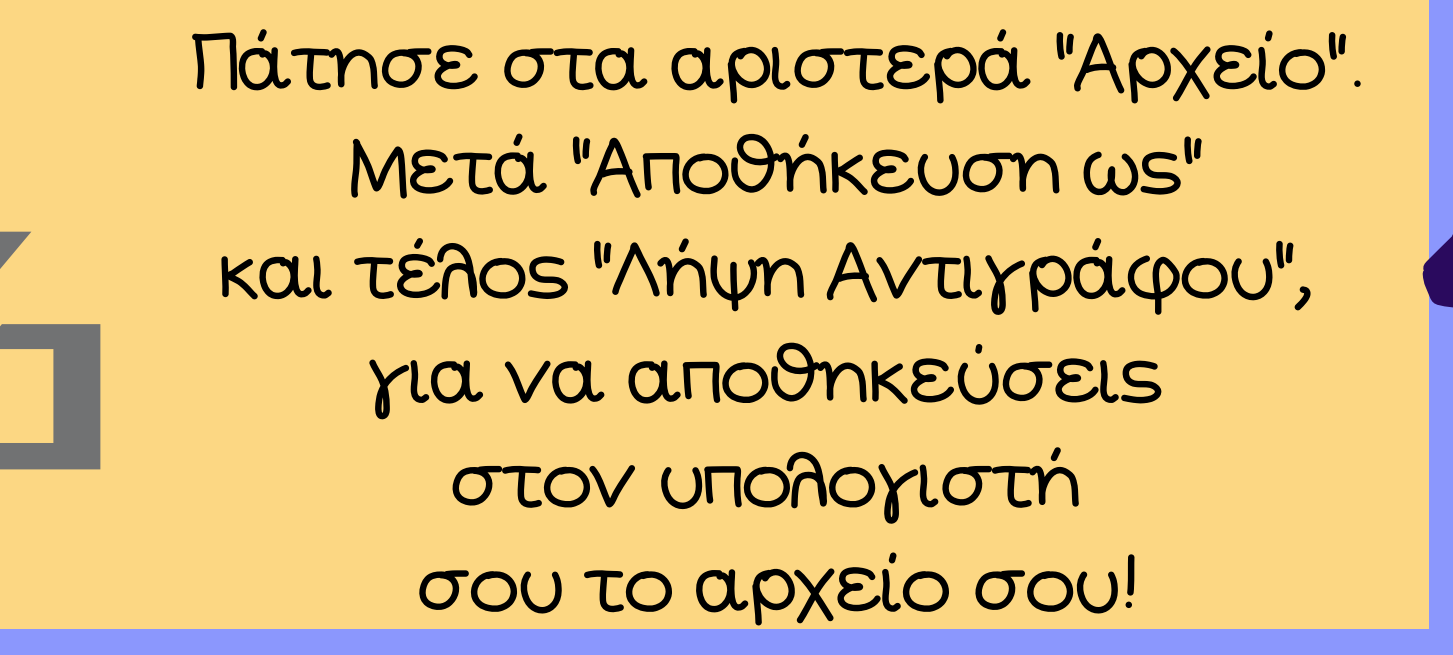

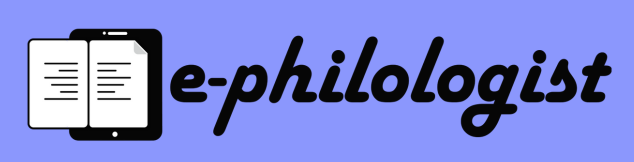